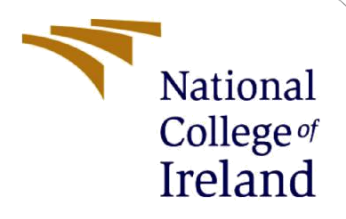

# **Configuration Manual**

MSc Research Project Cloud Computing

## Harsha Venkata Naga Vardhan Neerukonda Student ID: 22173536

School of Computing National College of Ireland

Supervisor:

Vikas Sahni

#### National College of Ireland

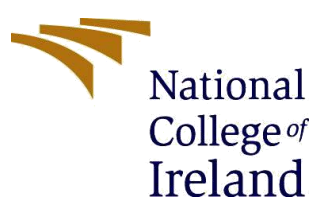

Year: Jan 2023

#### **MSc Project Submission Sheet**

#### **School of Computing**

**Student Name:** Harsha Venkata Naga Vardhan Neerukonda

**Student ID:** 22173536

Programme: Cloud Computing

Module: MSc Research Project

Lecturer: Vikas Sahni Submission Due

**Date:** 14/12/2023

**Project Title:** A Comprehensive Framework for Ensuring Secure Sharing of Electronic Health Records in AWS Environment

Word Count: 826 Page Count: 13

I hereby certify that the information contained in this (my submission) is information pertaining to research I conducted for this project. All information other than my own contribution will be fully referenced and listed in the relevant bibliography section at the rear of the project.

<u>ALL</u> internet material must be referenced in the bibliography section. Students are required to use the Referencing Standard specified in the report template. To use other author's written or electronic work is illegal (plagiarism) and may result in disciplinary action.

Signature: N.H.V.N.Vardhan

**Date:** 14/12/2023

#### PLEASE READ THE FOLLOWING INSTRUCTIONS AND CHECKLIST

| Attach a completed copy of this sheet to each project (including multiple copies)                                                                                                    |  |
|----------------------------------------------------------------------------------------------------|--|
| Attach a Moodle submission receipt of the online project submission, to each project (including multiple copies).                                                                        |  |
| You must ensure that you retain a HARD COPY of the project, both<br>for your own reference and in case a project is lost or mislaid. It is not<br>sufficient to keep a copy on computer. |  |

Assignments that are submitted to the Programme Coordinator Office must be placed into the assignment box located outside the office.

| Office Use Only                  |  |
|----------------------------------|--|
| Signature:                       |  |
| Date:                            |  |
| Penalty Applied (if applicable): |  |

## **Configuration Manual**

#### Harsha Venkata Naga Vardhan Neerukonda Student ID: 22173536

### **1** Introduction

This document serves as a detailed configuration manual for the replication of the work "A Comprehensive Framework for Ensuring Secure Sharing of Electronic Health Records in AWS Environment." This work involves a multiple components and configurations, and the following sections provide a step-by-step guide for successfully reproducing this work.

**Research Work**: A comprehensive framework for ensuring the secure sharing of electronic health records (EHR) in an AWS environment. The primary objective is to enhance the security of EHR sharing through the utilization of the Ciphertext-Policy Attribute Based Encryption (CPABE) mechanism. Additionally, a deduplication technique has been designed to efficiently optimize storage costs on Amazon S3.

### 2 System Configuration

### 2.1 Hardware Configuration

Below Fig1 specifies the hardware configuration that are required to develop and run the application.

```
      Device specifications
      Copy
      ^

      Device name
      LAPTOP-RT80PLLD

      Processor
      11th Gen Intel(R) Core(TM) i7-1165G7 @ 2.80 GHz 2.80 GHz

      Installed RAM
      16.0 GB (15.7 GB usable)

      Device ID
      4D17B59A-74C4-493D-9D58-ECE9C02D7121

      Product ID
      00342-42626-34654-AAOEM

      System type
      64-bit operating system, x64-based processor

      Pen and touch
      No pen or touch input is available for this display
```

Fig1. Hardware Requirements

### 2.2 Software Configuration

Below are the list of software's and the AWS services that are used.

IDE: Eclipse IDE. Server: Apache Tomcat. Database: MySQL Amazon IAM: To regulate access permissions to the S3 buckets within the development. Amazon S3: For storing EHR reports securely.

### 3 Environment Setup

### 3.1 Installing and Configuring Eclipse with Tomcat

- Download and install Eclipse IDE.
- Set up Apache Tomcat as the server for deploying the web-based application.
- Configure Eclipse to work with Tomcat.
- The following figures from Fig2. To Fig7. shows the process of installing the Eclipse and configuring the Eclipse with Tomcat Server.

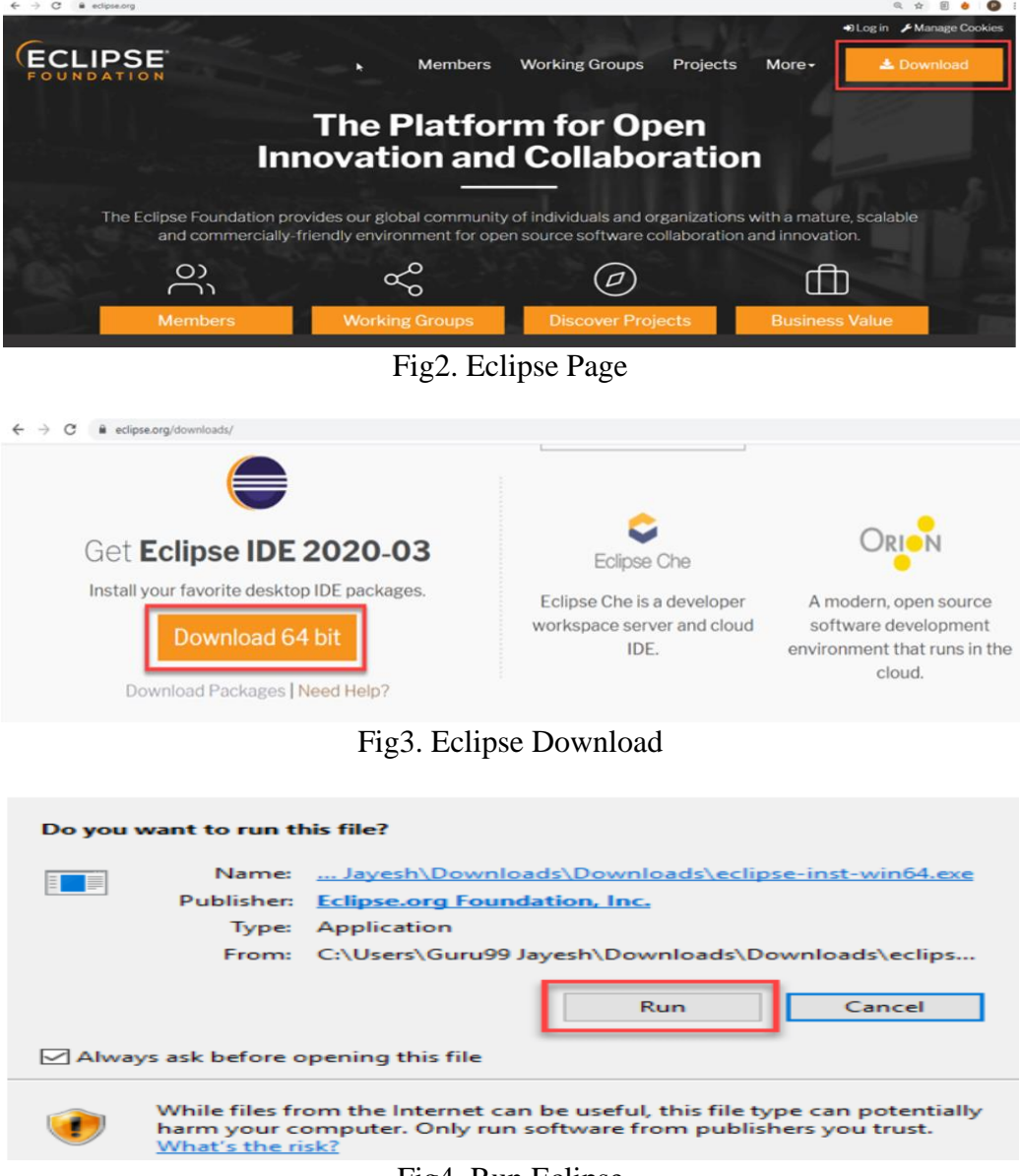

Fig4. Run Eclipse

| New                                                                                                    |  | $\times$ |
|----------------------------------------------------------------------------------------------------|--|----------|
| elect a wizard                                                                                                    |  | <br>~    |
| Define a new server                                                                                                    |  | 2        |
| <u>N</u> izards:                                                                                                    |  |          |
| type filter text                                                                                                    |  |          |
| <ul> <li>&gt; Oomph</li> <li>&gt; Plug-in Development</li> <li>&gt; Remote System Explorer</li> <li>&gt; Server</li> <li>&gt; SQL Development</li> <li>&gt; Tasks</li> <li>&gt; User Assistance</li> <li>&gt; Web Services</li> <li>&gt; Web Services</li> <li>&gt; XML</li> </ul> |  | Ŷ        |

Fig5. Integrating Tomcat Server

| New Server                                                                                                    |                                                                         |                                 | $\times$ |
|----------------------------------------------------------------------------------------------------|-------------------------------------------------------------------------|---------------------------------|----------|
| Define a New Server                                                                                                    |                                                                         |                                 | 1.11     |
| Choose the type of serv                                                                                                    | er to create                                                            |                                 |          |
|                                                                                                    |                                                                         |                                 |          |
| Select the server type:                                                                                                    |                                                                         |                                 |          |
| type filter text                                                                                                    |                                                                         |                                 |          |
| Tomcat v6.0<br>Tomcat v8.0<br>Tomcat v8.0<br>Tomcat v8.0<br>Cloud Foundry<br>Publishes and runs J2EE<br>Tomcat server.<br>Server's host name:                                                                                                    | Server<br>Server<br>Server<br>Server<br>and Java EE Web projects and se | erver configurations to a local | (        |
| A CONTRACTOR OF A CONTRACTOR OFTA CONTRACTOR OFTA CONTRACTOR OFTA CONT |                                                                         |                                 |          |
| Server na <u>m</u> e:                                                                                                    | Tomcat v9.0 Server at loca                                              | alhost                          |          |
|                                                                                                    |                                                                         |                                 |          |
|                                                                                                    |                                                                         |                                 |          |

Fig6. Tomcat Version

| omcat Server                           |                       |
|----------------------------------------|-----------------------|
| Specify the installation directory     |                       |
| Na <u>m</u> e:                         |                       |
| Apache Tomcat v9.0                     |                       |
| Tomcat installation <u>d</u> irectory: |                       |
| C:\Software\apache-tomcat-9.0.10       | Browse                |
|                                        | Download and Install. |
| IRE:                                   |                       |
|                                        |                       |
|                                        |                       |
|                                        |                       |
|                                        |                       |
|                                        |                       |
|                                        |                       |
|                                        |                       |
|                                        |                       |
|                                        |                       |
|                                        |                       |
|                                        |                       |
|                                        |                       |
|                                        |                       |
|                                        |                       |
| < Back Next >                          | Einish Cancel         |

Fig7. Tomcat Server

| Eile Edit Source Refactor Navigate Sear | h Project Bun Window Help                                                                                                    |     |        |
|-----------------------------------------|----------------------------------------------------------------------------------------------------|-----|--------|
|                                         | (の)(1) 弓(1) ちょう・ ひ・ ひ・ (1) (1) (1) (1) (1) (1) (1) (1) (1) (1)                                                                                |     | Q 1819 |
| 🖕 Project Explorer × 🛛 🖻 😫 🗑 🖢 👔        | 👎 🛛 ABE java 🗴 🖄 ViewPersona 🗟 ViewPersona 🗟 ViewPersonal 🗟 ViewPersona 🗋 ViewPersona 🗟 ViewPersona                                           | »26 | - 6    |
| B > EHealth (Desktop master)            | a Printing Key Generated 1.                                                                                                    |     |        |
| > % Deployment Descriptor: EHealth      | 36 prv delegate ok = Bswahe delegate(pub. prv. ok):                                                                                           |     |        |
| JAX-WS Web Services                     | <pre>87 println("request delegated");</pre>                                                                                                   |     |        |
| > 🛅 Java Resources                      | 38                                                                                                    |     |        |
| > @+ > build                            | 39 BswabeCphKey crypted = Bswabe.enc(pub, policy);                                                                                            |     |        |
| > 2+ > lib                              | <pre>40 long startTime = System.currentTimeMillis();</pre>                                                                                    |     |        |
| V BY > SIC                              | <pre>41 cph = crypted.cph;</pre>                                                                                                    |     |        |
| × At ≥ main                             | <pre>42 //long endTime = System.currentTimeMillis();</pre>                                                                                    |     |        |
| x Re 2 java                             | <pre>43 //println("Encryption completed in " + (endTime - startTime) + " milliseconds");<br/>141/10/10/10/10/10/10/10/10/10/10/10/10/10</pre> |     |        |
| Y Pt > com                              | as principle end completer ),                                                                                                    |     |        |
| ABE java                                | <pre>46 result = Bswabe.dec(pub, prv, cph);</pre>                                                                                             |     |        |
| AccessPolicy java                       | <pre>47 if ((result.b == true) &amp;&amp; (result.e.equals(crypted.key) == true))</pre>                                                       |     |        |
| Amazoni inicadiava                      | 48 System.out.println("succeed in decrypt");                                                                                                  |     |        |
| CreateProfile java                      | 49 else                                                                                                    |     |        |
| B DBConnection java                     | 50 System.err.println("failed to decrypting");                                                                                                |     | - 1    |
| P Login java                            |                                                                                                    |     |        |
| P PatientCondition java                 | 52 result = Bswade.dec(pub, prv delegate ok, cpn);                                                                                            |     |        |
| Difference international ava            | 54 System out minth ("succeed in dervot with ok delegated key");                                                                              |     | - 1    |
| P Register invo                         | 55 flag = true;                                                                                                    |     |        |
| P Steracchart inva                      | 56 )                                                                                                    |     | - 1    |
| B TestResult inva                       | 57 else                                                                                                    |     | - 1    |
| R Undets Deefile inter                  | 58 System.err.println("failed to decrypting with ok delegated key");                                                                          |     | - 1    |
| Be OpdateProfile.Java                   | 59 return flag;                                                                                                    |     |        |

### 3.2 MySQL Database:

- Visit the MySQL Community Downloads page.
- Download the MySQL Installer for Windows.
- Run the downloaded installer, and it will guide you through the installation process.
- Choose the setup type (Typical, Complete, Custom).
- During installation, you'll be prompted to configure MySQL Server.
- Set a root password and choose other configuration options as needed.
- Once installed, MySQL Server should start automatically.
- You can also start it manually using the MySQL Notifier or by going to the Services application and starting the MySQL service.
- Open a command prompt and type mysql -u root -p. Enter the root password when prompted.
- You should now be in the MySQL shell.
- The following figures from Fig9. to Fig15. shows the installation and configuration of MYSQL.

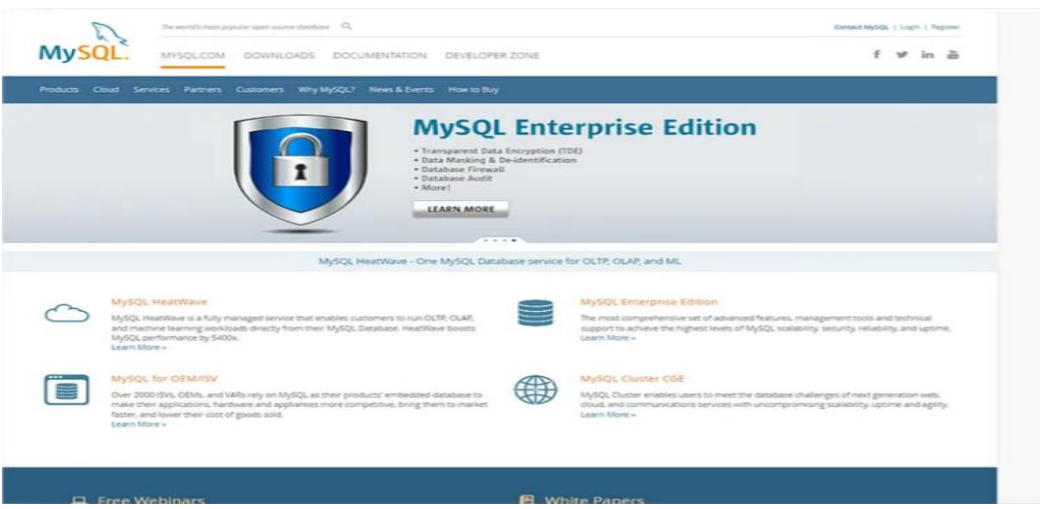

Fig9. MySQL Page

#### OMYSQL Community Downloads

| Seneral Availability (GA) Releases           | Archives | 9          |                          |                     |
|----------------------------------------------|----------|------------|--------------------------|---------------------|
| MySQL Installer 8.0.33                       |          |            |                          |                     |
| elect Operating System:                      |          |            | Looking for preversions? | evious GA           |
| Microsoft Windows                            |          |            | ~                        |                     |
| Windows (x86, 32-bit), MSI Installer         | 8        | .0.33      | 2.4M                     | Download            |
| (mysql-installer-web-community-8.0.33.0.msi) | MDS      | : 2a330cf2 | 24915964cca87e04db       | b34e5d3   Signature |
| Windows (x86, 32-bit), MSI Installer         | 8        | .0.33      | 428.3M                   | Download            |
| (mysql-installer-community-8.0.33.0.msi)     | MDS      | : 9b4ce33a | ab05ae7e0aa30a6c4f       | 1a4d1c2   Signature |

### Fig10. MySQL Windows Installer

| MySQL. Installer      | Choosing a Setup Type                                                      |                                                                                                    |
|-----------------------|----------------------------------------------------------------------------|----------------------------------------------------------------------------------------------------|
| Adding Community      | Please select the Setup Type that suits you                                | ur use case.                                                                                                    |
| Choosing a Setup Type | O Developer Default                                                        | Setup Type Description                                                                                                    |
| Select Products       | Installs all products needed for<br>MySQL development purposes.            | Allows you to select exactly which products you<br>would like to install. This also allows to pick other<br>server versions and architectures (depending on |
| Download              | Server only                                                                | your OS).                                                                                                    |
| Installation          | Installs only the MySQL Server<br>product.                                 |                                                                                                    |
| Installation Complete | O Client only                                                              |                                                                                                    |
|                       | Installs only the MySQL Client<br>products, without a server.              |                                                                                                    |
|                       | O Full                                                                     |                                                                                                    |
|                       | Installs all included MySQL<br>products and features.                      |                                                                                                    |
|                       | O Custom                                                                   |                                                                                                    |
|                       | Manually select the products that<br>should be installed on the<br>system. |                                                                                                    |

Fig11. MySQL Setup

| MySQL. Installer<br>Adding Community              | Select Products<br>Please select the products you would<br>Filter                                                                                                    | d like to install on this computer.  |                                 |
|---------------------------------------------------|----------------------------------------------------------------------------------------------------|--------------------------------------|---------------------------------|
| Choosing a Setup Type                             | All Software, Current Bundle                                                                                                    | ,Any                                 | Edit                            |
| Select Products                                   | Available Products:                                                                                                    | Products To Be Insta                 | lled:                           |
| Download<br>Installation<br>Installation Complete | MySQL Server 8.0     MySQL Server 8.0     MySQL Server 8.0.33     MySQL Workbench     MySQL Workbench 8.0     MySQL Workbench 8.0     MySQL Shell 8.0     MySQL Shell 8.0     MySQL S |                                      |                                 |
|                                                   | Published: Tuesday, April 18, 2023<br>Release Notes: <u>http://dev.mysol.com/doc/rel</u>                                                                                                    | Enable the Select<br>customize produ | Features page to<br>ct features |

Fig12. MySQL Products

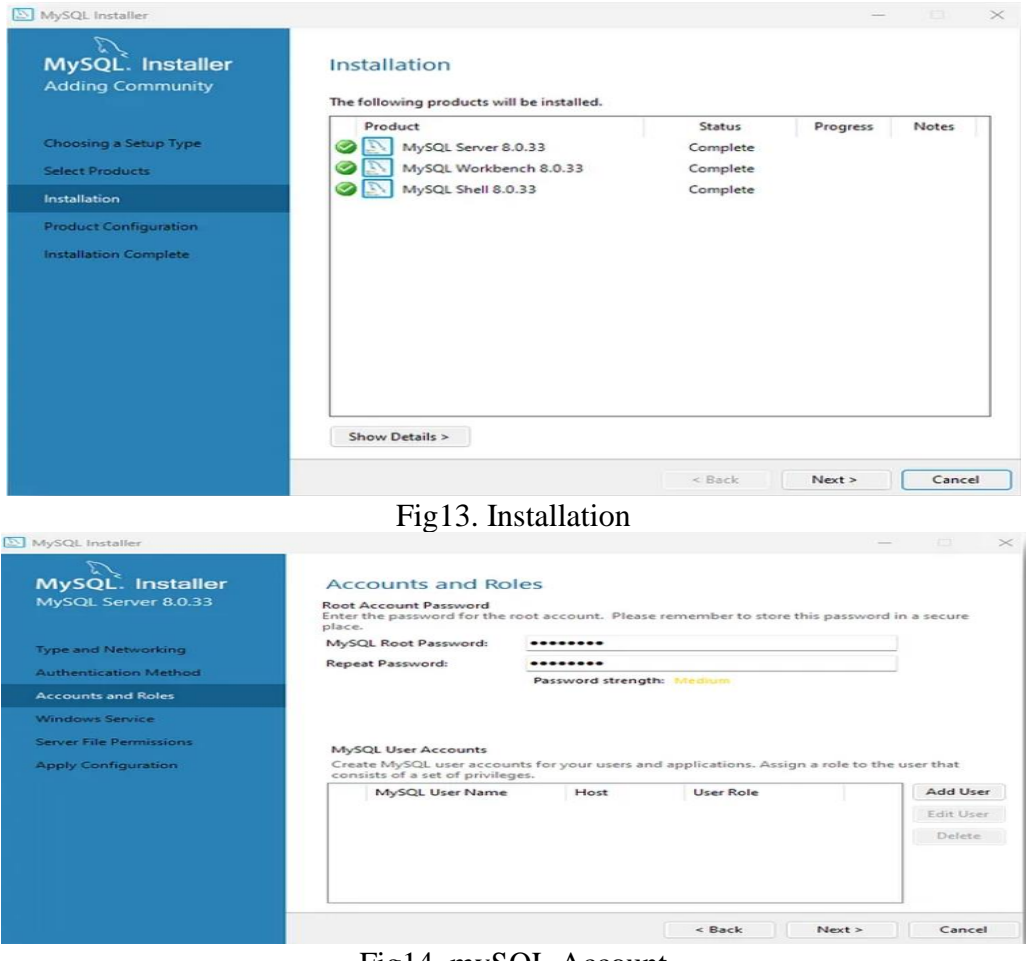

#### Fig14. mySQL Account

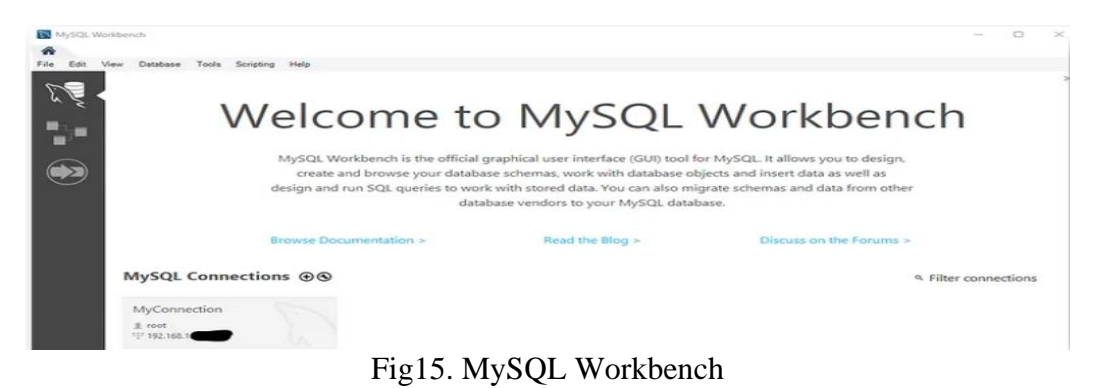

• Below Fig16. shows the commands that needed to be executed in the MySQL database in order to create the database and the tables.

| create database ehealth;<br>use ehealth;<br>create table newuser(username varchar(50),password varchar(50),usertype varchar(50),contactno varchar(12),address varchar(50));                                                                                                    |
|----------------------------------------------------------------------------------------------------|
| create table Createprofile(name varchar(50),dob date,age varchar(50),gender varchar(10),S5no varchar(50),profile_id int,username varchar(50),problem varchar(50));                                                                                                    |
| create table accesspolicy(friend varchar(50),faccess varchar(50),physician varchar(50),paccess varchar(50),nurse varchar(50),naccess varchar(50),lab varchar(50),laccess varchar(50),insurance varchar(50),insurance |
| create table prescription(pname varchar(50),physician varchar(50),prescription varchar(250),pre_date date);                                                                                                    |
| create table patientcondition(pname varchar(50),nurse varchar(50),pcondition varchar(250),pre_date date,bp double,rr double,hr double,pr double);                                                                                                    |
| create table testResult(pname varchar(50),labtechnician varchar(50),testname varchar(100),results varchar(250),report_name varchar(100),report longblob,pre_date date);                                                                                                    |
|                                                                                                    |

Fig16. Commands

The below Fig17. shows the DB endpoint configured in the code.

```
public static Connection getCon()throws Exception {
    try{
        Class.forName("com.mysql.jdbc.Driver");
        con = DriverManager.getConnection("jdbc:mysql://localhost:3306/ehealth","root","root");
    }catch(Exception e) {
        e.printStackTrace();
    }
    return con;
}
```

#### Fig17. DB EndPoint

### **4 AWS IAM Creation:**

- Log in to the AWS Management Console using https://aws.amazon.com/.
- Navigate to the IAM service.
- In the IAM dashboard, select "Users" from the left-hand menu.
- Click on the "Create user" button.
- Enter a username for the new IAM user.
- On the "Set permissions" page, choose "Attach policies directly."
- Search for and attach the policy named "AmazonS3FullAccess" to grant full access to S3.
- Review the configuration and click "Next".
- Review the user details and permissions one last time.
- Click "Create user."
- Once the user is created, go to security credentials and click on create Access key.
- Next, click "Download .csv" to download the user's access key ID and secret access key.
- Configure the access keys for the IAM user in the code.
- Below Figures from Fig18. to Fig 24. shows the step by step process of creating IAM user.

| Identify and Access X   Management (IAM)     Add MAD     Security recommendations     Commendations     Commendations     Security recommendations     Commendations     Commendations                                                                                                    | <u>60</u> EC2                                                                                                    |                                                                                                    |                                                                                                    |                                                                                                    |                                                                                    |                                                           |                                                                                                    |   |
|----------------------------------------------------------------------------------------------------|----------------------------------------------------------------------------------------------------|----------------------------------------------------------------------------------------------------|----------------------------------------------------------------------------------------------------|----------------------------------------------------------------------------------------------------|------------------------------------------------------------------------------------|-----------------------------------------------------------|----------------------------------------------------------------------------------------------------|---|
| Management (IAN)       IAM Dashboard       Image: Comparison of the comparison of the com | Identity and Access 🛛 🕺                                                                                                | IAM > Dashboard                                                                                                    |                                                                                                    |                                                                                                    |                                                                                    |                                                           |                                                                                                    | ٢ |
| Cashbaard   Cashbaard                                                                                                    | Management (IAM)                                                                                                    | IAM Dashb                                                                                                    | oard                                                                                                    |                                                                                                    |                                                                                    |                                                           | G                                                                                                    | Θ |
| Dashbard       A dd MA for root curf         * Access management       The site is not is not interior to the machine the transmission of H03 drives in the interior section for H03 drives in the interior section for H03 drives in the interion for H03 drives in the interion for H03 drives in th                           | Q. Search IAM                                                                                                    | Security reco                                                                                                    | mmendations                                                                                                    | 3                                                                                                    |                                                                                    | C                                                         | AWS Account                                                                                                    |   |
| Access Fundances     Marriers     Access Analyzer     External access     Unser and settings     Credential report     O     3     7     1     O                                                                                                    | Dashbaard<br>V Access management<br>User groups<br>Users<br>Roles<br>Policies<br>Identify providers<br>Accent settings | Add MFA for<br>Sign in as the r<br>root user to im<br>Add MFA for<br>Add multi-facts<br>Your user, Ha<br>Deactivating or | root user<br>oot user (or contact you<br>prove security for this a<br>yourself<br>or authentication (MFA)<br>rsha, does not have<br>deleting unused access | r administrator) and registe<br>cocount.<br>for yourself to improve sect<br>any active access keys t<br>keys improves security. | r a multi-factor authenticati<br>wity for this account.<br>hat have been unused fo | on (MFA) device for the<br>Add MFA<br>r more than a year. | Account ID<br>7 782462774344<br>Account Allus<br>neeraj 1234 Edit   Delete<br>Sign-in UBL for LM users in this account<br>Mttps://neeraj1234.signin.aws.amazon.com/c<br>onsole |   |
| Unicida access Users Roles Policies Identity Manage your access keys, multi-Actor<br>Analyzers and settings.<br>Credential report - 0 3 7 1 0                                                                                                    | ▼ Access reports<br>Access Analyzer<br>External access                                                                 | IAM resources                                                                                                    | s<br>5 Account                                                                                                    |                                                                                                    |                                                                                    | C                                                         | Quick Links My security credentials                                                                                                    |   |
| Credential report 0 3 7 1 0                                                                                                    | Unused access<br>Analyzers and settings                                                                                | User groups                                                                                                    | Users                                                                                                    | Roles                                                                                                    | Policies                                                                           | Identity<br>providers                                     | Manage your access keys, multi-factor<br>authentication (MFA) and other credentials.                                                                                           |   |
|                                                                                                    | Credential report                                                                                                    | 0                                                                                                    | 3                                                                                                    | 7                                                                                                    | 1                                                                                  | 0                                                         |                                                                                                    |   |

Fig18. IAM Dashboard

| Step 1<br>Specify user details | Specify user details                                                                                                    |
|--------------------------------|----------------------------------------------------------------------------------------------------|
| Step 2<br>Set permissions      | User details                                                                                                    |
| Step 3<br>Review and create    | User name EHRS3Access The user name can have up to 64 characters: A-Z, a-Z, 0-3, and + = , , @ (hyphen) Provide user access to the AWS Management. Console - optional If you're providing console access to a person, it's a best practice if to manage their access in IAM identity Center. |
|                                | () If you are creating programmatic access through access keys or service-specific credentials for AWS CodeCommit or Amazon Keyspaces, you can generate them after you create this IAM user. Learn more ∠                                                                                    |

### Fig19. User Details

| Step 1<br>Specify user details | Set permissions                                                                                                    |                                                                                                    |                                                                                                    | 0 |
|--------------------------------|----------------------------------------------------------------------------------------------------|----------------------------------------------------------------------------------------------------|----------------------------------------------------------------------------------------------------|---|
|                                | Add user to an existing group or create a new one. Usin                                                                                                    | g groups is a best-practice way to manage user's permiss                                                                 | ions by job functions. Learn more 🖸                                                                                                    | 0 |
| Step 2                         |                                                                                                    |                                                                                                    |                                                                                                    |   |
| Set permissions                | Permissions options                                                                                                    |                                                                                                    |                                                                                                    |   |
| Step 3                         |                                                                                                    |                                                                                                    |                                                                                                    |   |
| Review and create              | <ul> <li>Add user to group</li> <li>Add user to an existing group, or create a new<br/>group. We recommend using groups to manage<br/>user permissions by job function.</li> </ul> | Copy permissions<br>Copy all group memberships, attached managed<br>policies, and inline policies from an existing user. | <ul> <li>Attach policies directly         Attach a managed policy directly to a user. As a             best practice, we recommend attaching policies to             a group instead. Then, add the user to the             appropriate group.     </li> </ul> |   |

### Fig20. Permissions

| and a second second second second second second second second second second second second second second second |                      |                                                        | create policy E        |
|----------------------------------------------------------------------------------------------------|----------------------|--------------------------------------------------------|------------------------|
| loose one or more policies to attach to your new u                                                             | er.                  |                                                        |                        |
|                                                                                                    | Filter by Type       |                                                        |                        |
| ે, s3full                                                                                                    | X All types          | ▼ 1 match                                              | < 1 > @                |
|                                                                                                    |                      | Attached entities                                      |                        |
| Policy name 🔀                                                                                                  | ▲ Type               | Attached entities                                      |                        |
| Policy name [2]     AmazonS3FullAccess                                                                         | AWS managed          | <u>1</u>                                               |                        |
|                                                                                                    | Type     AWS managed | 1<br>1<br>ced feature used to delegate permission mana | gement to others. Lear |

### Fig21. Policies

| Step 20       User details         Step 30       Life rame this State console password type hone       Require password reset hone         Review and oreate       Life State console password type hone       Require password reset hone         Permissions summary       < 1 >          Name [2]       Image: Type with the state of the state of the state                                                                                                    | Step 1<br>Specify user details | Review and create<br>Review your choices. After you create the user,                                                                                         | you can view and download the autogenerated password, i                 | if enabled.                              |          |
|----------------------------------------------------------------------------------------------------|--------------------------------|----------------------------------------------------------------------------------------------------|-------------------------------------------------------------------------|------------------------------------------|----------|
| Sime       Console password type<br>None       Require password reset<br>No         Permissions summary       < 1         Name (2)       Improve (1)       Used as       < 1         Name (2)       Improve (1)       Vortige (1)       < 1         Tage - optionel<br>Tage are ley-value pairs you can add to AWS resources to help identify, organize, or search for resources.           Improve Tage       No       No       No          Made one varge<br>Was can add up to 50 more tage.       So the metage.                                                                                                    | Step 2<br>Set permissions      | User details                                                                                                    |                                                                         |                                          |          |
| Permissions summary       Image: Comparison of the summary of the summary of the summa | Step 3<br>Review and create    | User name<br>EHR53Access                                                                                                    | Console password type<br>None                                           | Require password reset<br>No             |          |
| Name (2)     Type     Used as       AmiscondSTrultAccess     AWS managed     Permissions policy         Tags - optionof       Tags are toy-value pairs you can add to AWS resources to help identify, organice, or search for resources. Gloose any tags you want to associate with this user.       No tags associated with the resource.       Add new tags.       Yas can add up to 50 more tags.                                                                                                    |                                | Permissions summary                                                                                                    |                                                                         |                                          | < 1 >    |
| AmisandsTrubLecess     AMiS managed     Permissions policy       Image: a performed       Tags - optionel     Tags are key-value pairs you can add to MVS resources to help identify, organize, or search for resources. Choose any tags you want to associate with this user.       No tags associated with the resource.     Add new tags       You can add up to 50 more tags.     You can add up to 50 more tags.                                                                                                    |                                | Name 🔀                                                                                                    | ▲ Туре                                                                  | ▼ Used as                                | $\nabla$ |
| Tags - optional         Tags relevable plan you can add to AWS resources to help identify, organize, or search for resources. Choose any tags you want to associate with this user.         No tags associated with the resource.         Add new tag         You can add up to 50 mont tags.                                                                                                    |                                | AmazonS3FullAccess                                                                                                    | AWS managed                                                             | Permissions policy                       |          |
|                                                                                                    |                                | Tags are key-value pairs you can add to AWS resour         No tags associated with the resource.         Add new tag         You can add up to 50 more tags. | res to help identify, organize, or search for resources. Choose any tag | gs you want to associate with this user. |          |

### Fig22. Create User

| Permissions Groups Tags Security crede                                                                                                    | tials Access Advisor                                     |                                                  |                                                                               |
|----------------------------------------------------------------------------------------------------|----------------------------------------------------------|--------------------------------------------------|-------------------------------------------------------------------------------|
| Console sign-in                                                                                                    |                                                          |                                                  | Enable console access                                                         |
| Console sign-in link D https://neeraj1234.signin.aws.amazon.com/console                                                                                                    |                                                          | Console password<br>Not enabled                  |                                                                               |
| Multi-factor authentication (MFA) (0)<br>Use MFA to increase the security of your AWS environment. Signing in                                                                                             | with MFA requires an authentication code f               | rom an MFA device. Each user can have a maximum  | Remove Resync Assign MFA device n of 8 MFA devices assigned. Learn more [2]   |
| Device type Id                                                                                                    | entifier                                                 | Certifications                                   | Created on                                                                    |
| No M                                                                                                    | FA devices. Assign an MFA device to ir Assign 1 Assign 1 | nprove the security of your AWS environme        | nt                                                                            |
| Access keys (0) Use access keys to send programmatic calls to AWS from the AWS CLU                                                                                                    | AWS Tools for PowerShell, AWS SDKs, or di                | rect AWS API calls. You can have a maximum of tw | Create access key vo access keys (active or inactive) at a time. Learn more 🛃 |
| No access keys. As a best practice, avoi                                                                                                    | d using long-term credentials like acco                  | ess keys. Instead, use tools which provide sh    | nort term credentials. Learn more 🔀                                           |
| Patriava access kavs v                                                                                                    | Fig23. A                                                 | ccess key                                        |                                                                               |
| terreve access keys into                                                                                                    |                                                          |                                                  |                                                                               |
| Access key<br>If you lose or forget your secret access key, you cannot                                                                                                    | retrieve it. Instead, create a new a                     | access key and make the old key inactiv          | e.                                                                            |
| Access key                                                                                                    | Secret access key                                        |                                                  |                                                                               |
| AKIA3MLTKNREBVYZM6X3                                                                                                    | <b>D</b> ************                                    | Show                                             |                                                                               |
| Access key best practices                                                                                                    |                                                          |                                                  |                                                                               |
| <ul> <li>Never store your access key in plain text, in</li> <li>Disable or delete access key when no longe</li> <li>Enable least-privilege permissions.</li> <li>Rotate access keys regularly.</li> </ul> | a code repository, or in code.<br>r needed.              |                                                  |                                                                               |

Fig24. Create Access key

Download .csv file

• Below Fig25. shows replacing the keys with the IAM keys in the code.

| public vo | id upload() throws Exception {                                                                    |
|-----------|---------------------------------------------------------------------------------------------------|
| Syste     | <pre>m.out.println(user.toUpperCase());</pre>                                                     |
| Basic     | AWSCredentials credentials = new BasicAWSCredentials("AKIA3MLTKNREAJG4KBQD","I0U8eIgVrKRqIFk02TxP |
| Amazo     | nS3 s3Client = new AmazonS3Client(credentials);                                                   |
| if(!s     | <pre>3Client.doesBucketExist("ehr-"+user)){</pre>                                                 |
| B         | ucket bucket = s3Client.createBucket("ehr-"+user,"us-east-2");                                    |
|           |                                                                                                   |
| s3Cli     | ent.putObject("ehr-"+user,file.getName(),file);                                                   |
| msg =     | "success";                                                                                        |
|           |                                                                                                   |

Fig25. Access Key usage in the code

### **5** Execution:

- Right click on the code artifact in the eclipse and click on Run server.
- Select Tomcat server and click on Finish.
- The following figures from Fig 26. to Fig28. shows the deployment of the application.

| Run On Server       Select which server to use         How do you want to select the server?       Choose an existing server         O Manually define a new server       Select the server that you want to use:         Select the server that you want to use:       Server         * Image: Docalhost       State         * Tomcat v8.5 Server at localhost       Stopped                                                                                                    | 💮 Run On Server           |                      |                                    |              |          |       | $\times$ |
|----------------------------------------------------------------------------------------------------|---------------------------|----------------------|------------------------------------|--------------|----------|-------|----------|
| Select which server to use         How do you want to select the server?         Choose an existing server         O Manually define a new server         Select the server that you want to use:         type filter text         Server       State         * Elocalhost         Tomcat v8.5 Server at localhost         * Tomcat v8.5 Server at localhost         * Apache Tomcat v8.5 supports J2EE 1.2, 1.3, 1.4, and Java EE 5, 6, and 7 Web modules.         Columns         Always use this server when running this project                                                                                                    | Run On Server             |                      |                                    |              |          |       |          |
| How do you want to select the server?         Choose an existing server         Manually define a new server         Select the server that you want to use:         type filter text         Server       State         * Elocalhost         Image: Tomcat v8.5 Server at localhost         Apache Tomcat v8.5 supports J2EE 1.2, 1.3, 1.4, and Java EE 5, 6, and 7 Web modules.         Columns         Always use this server when running this project                                                                                                    | Select which server to    | use                  |                                    |              |          |       |          |
| Choose an existing server     Manually define a new server     Select the server that you want to use:     type filter text     Server                                                                                                    | How do you want to set    | lect the server?     |                                    |              |          |       |          |
| O Manually define a new server Select the server that you want to use:      Type filter text      Server     ✓                                                                                                    | Choose an existing        | server               |                                    |              |          |       |          |
| Select the server that you want to use:         type filter text         Server       State         Server       State <td>Manually define a r</td> <td>new server</td> <td></td> <td></td> <td></td> <td></td> <td></td> | Manually define a r       | new server           |                                    |              |          |       |          |
| Server       State         Server       State         Tomcat v8.5 Server at localhost       Stopped         Apache Tomcat v8.5 supports J2EE 1.2, 1.3, 1.4, and Java EE 5, 6, and 7 Web modules.       Columns         Always use this server when running this project       Columns                                                                                                    | Select the server that yo | ou want to use:      |                                    |              |          |       |          |
| Server     State          ~ Pocalhost         Tomcat v8.5 Server at localhost           Apache Tomcat v8.5 supports J2EE 1.2, 1.3, 1.4, and Java EE 5, 6, and 7 Web modules.         Columns           Always use this server when running this project         Columns                                                                                                    | type filter text          |                      |                                    |              |          |       |          |
| Column     Always use this server when running this project                                                                                                    | Server                    |                      |                                    | State        |          |       |          |
| Apache Tomcat v8.5 Server at localhost Stopped                                                                                                    | V Docalhost               |                      |                                    |              |          |       |          |
| Apache Tomcat v8.5 supports J2EE 1.2, 1.3, 1.4, and Java EE 5, 6, and 7 Web modules.                                                                                                    |                           |                      |                                    |              |          |       |          |
|                                                                                                    | Apache Tomcat v8.5 sup    | pports J2EE 1.2, 1.3 | , 1.4, and Java EE 5,<br>s project | 6, and 7 Web | modules. | Co    | lumns    |
| (?) < Back Next > Finish Cancel                                                                                                    |                           | < Back               | Next >                             | Finish       |          | Cance | el       |

#### Fig26. Tomcat Server

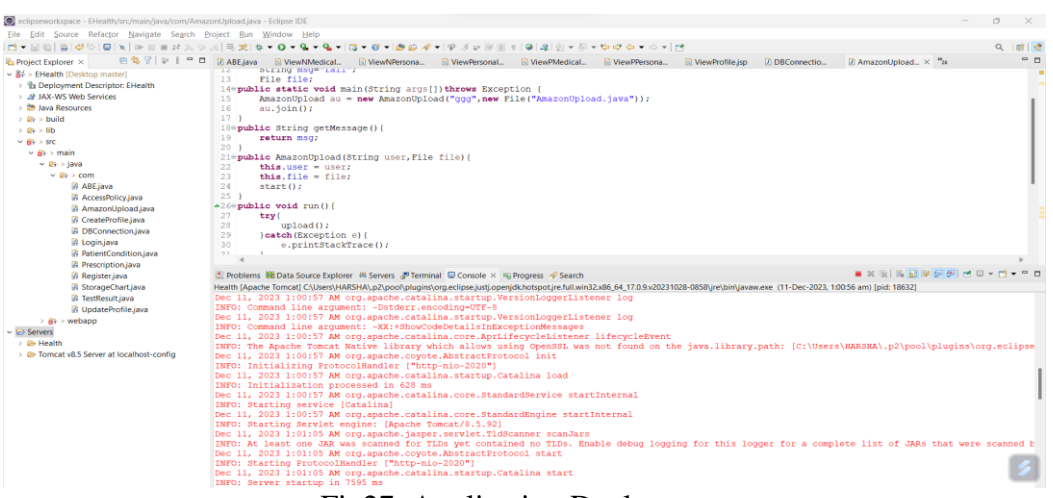

#### Fig27. Application Deployment

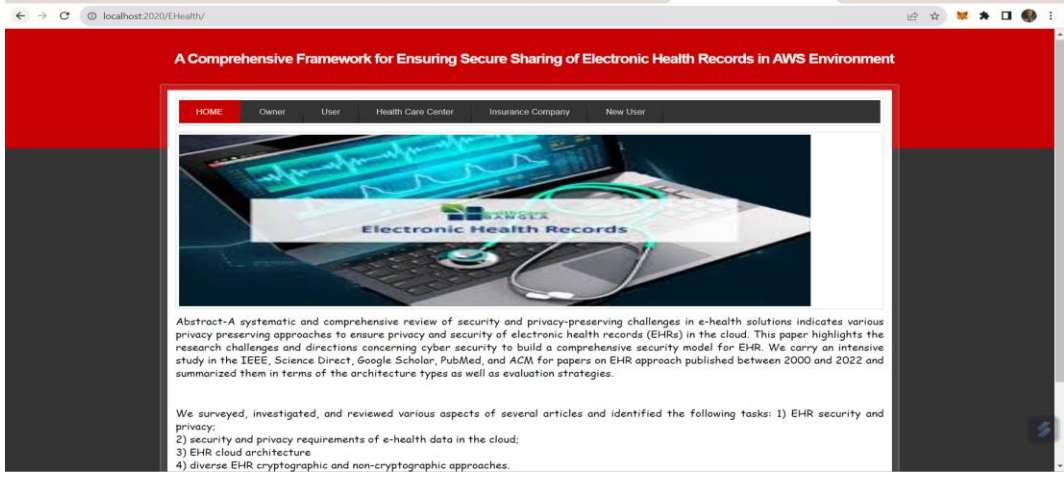

Fig28. Application

| ← → で O localhost:2020/E-Health/TestResult.jsp7t1=lab&t2=Patient1 |                                                                                     | 🕁 🖬 🌚 Incognito 🕴 |
|-------------------------------------------------------------------|-------------------------------------------------------------------------------------|-------------------|
| Vew Personal Profile Vew Mod                                      | Electronic Health Records                                                           |                   |
|                                                                   | Test Results Screen                                                                 |                   |
|                                                                   | Lab Technisian Kolo Test Report V<br>Upload Report Choose File X-roy Jpg:<br>Normal |                   |
|                                                                   | Test Results Create                                                                 | 3                 |

Fig29. Report Upload

From the above Fig29. shows that when the user uploads the report it automatically creates the S3 bucket in the AWS and uploads the report to the S3 bucket as shown in the below Fig30. and Fig31.

| Account snapshot                                                                                                    | se Lans. Matrics are nenerated avery 74 bours. Matrics don't in | vlude directory burkets. Learn more 🔽 | View Storage Lens dashboard                                                          |
|----------------------------------------------------------------------------------------------------|-----------------------------------------------------------------|---------------------------------------|--------------------------------------------------------------------------------------|
|                                                                                                    | p cens, meana ano generacea every 24 meana meana aon e a        | Relate diffectory discrets.           |                                                                                      |
| al storage                                                                                                    | Object count                                                    | Average object size                   | You can enable advanced metrics in the<br>"default-account-dashboard" configuration. |
|                                                                                                    |                                                                 |                                       |                                                                                      |
| eneral purpose buckets Di                                                                                                    | irectory buckets                                                |                                       |                                                                                      |
| eneral purpose buckets Di<br>eneral purpose buckets (<br>ckets are containers for data stored in                                    | (1) Info                                                        | D                                     | Copy ARN Empty Delete Create bucket                                                  |
| eneral purpose buckets Di<br>eneral purpose buckets (<br>ckets are containers for data stored in<br>2, Find buckets by name         | (1) Info<br>SSI Learn more [2]                                  | C C                                   | Copy ARN Empty Delete Create bucket Create bucket                                    |
| eneral purpose buckets Di<br>eneral purpose buckets (<br>ckets are containers for data stored in<br>2, Find buckets by nome<br>Name | (1) Info<br>153 Learn more 2<br>A AWS Region                    | C C                                   |                                                                                      |

Fig30. S3 Bucket

| aws Services Q Search                                                        | [Alt+S]                                                                                                    | 도 🕹 🖗 🎯 Global 🕶 Harsha                                                                                                    | i @ neeraj1234 🔻 |
|------------------------------------------------------------------------------|----------------------------------------------------------------------------------------------------|----------------------------------------------------------------------------------------------------|------------------|
| 60 EC2                                                                       |                                                                                                    |                                                                                                    |                  |
| Amazon S3 ×                                                                  | Amazon 53 > Buckets > ehr-patient1                                                                                                    |                                                                                                    | 0                |
| Buckets                                                                      | ehr-patient1 Info                                                                                                    |                                                                                                    | 9                |
| Access Grants New<br>Access Points<br>Object Lambda Access Points            | Objects Properties Permissions Metrics Management Access Points                                                                                                    |                                                                                                    |                  |
| Multi-Region Access Points<br>Batch Operations<br>IAM Access Analyzer for S3 | Objects (1) Info<br>Objects are the fundamental entities stored in Amazon S3. You can use <u>Amazon S3 investory</u> (2) to get a list of all objects in you<br>them permissions. <u>Learn more</u> (2) | r bucket. For others to access your objects, you'll need to explicitly gran                                                                                                    | et               |
| Block Public Access settings for this account                                | C O Copy S3 URI O Copy URL Download Open Delete                                                                                                    | Actions ▼         Create folder         Image: Create folder         Image: Create folder | 9                |
| ▼ Storage Lens                                                               | Name ▲ Type ▼ Last modified ▼ 5                                                                                                    | Size V Storage class                                                                                                    | ~                |
| Dashboards Storage Lens groups New AWS Organizations settings                | Link         December 8, 2023,<br>11:30:11 (UTC+00:00)                                                                                                    | 5.9 KB Standard                                                                                                    |                  |
| Feature spotlight 🥑                                                          |                                                                                                    |                                                                                                    | 6                |

Fig31. S3 Bucket Objects.

### 6 Evaluation

Below Fig32 shows the importing libraries for the Fernet (Symmetric) Encryption in order to compare the performance with the CPABE.

```
import boto3
from cryptography.fernet import Fernet
import zlib
import time
```

Fig32. Importing libraries for Fernet

Below Fig33. shows the logic for the time taken for the fernet to encrypt/decrypt and upload the compressed data into S3 bucket.

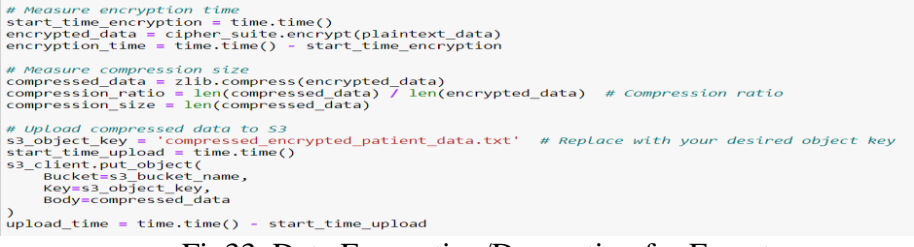

Fig33. Data Encryption/Decryption for Fernet

Below Fig34. shows the logic for the time taken for the fernet to encrypt/decrypt and upload the compressed data.

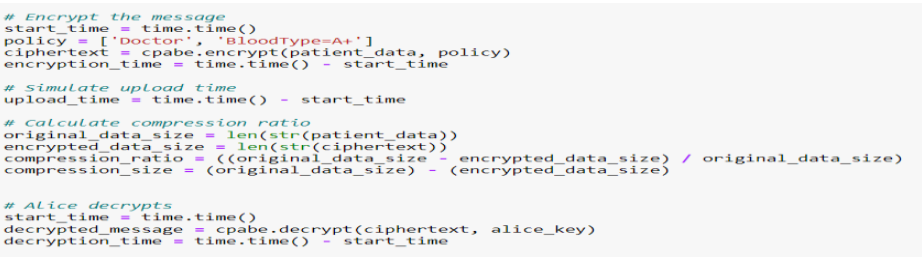

Fig34. Data Encryption/Decryption for CPABE

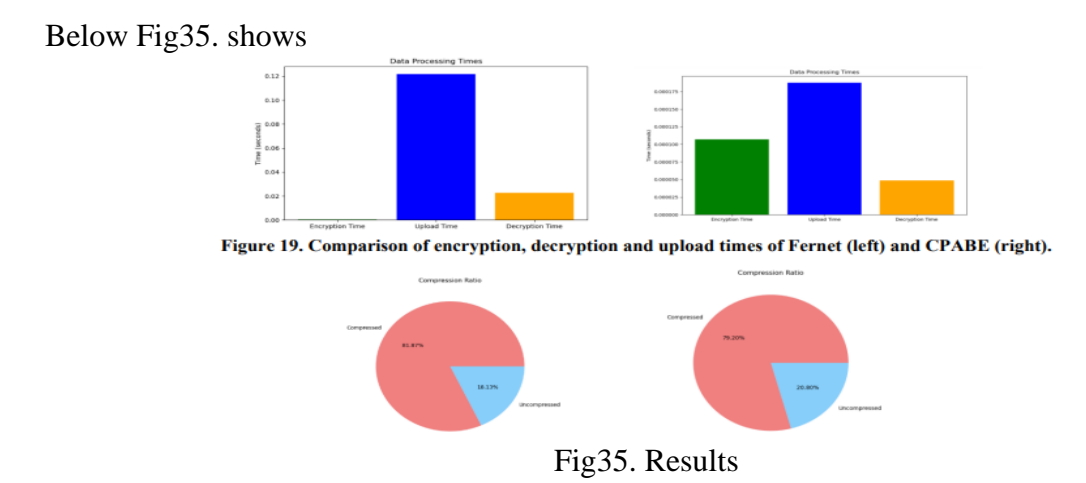

### References

Alabdulatif, A., Khalil, I. and Mai, V., 2013, July. Protection of electronic health records (EHRs) in cloud. In 2013 35th Annual International Conference of the IEEE Engineering in Medicine and Biology Society (EMBC) (pp. 4191-4194). IEEE.

Pandit, P., 2021. Case Study on AWS Identity and User Management.